Návod na instalaci USB hifi kamery

- 1. Stáhněte a nainstalujte si z Obchod Play aplikaci "V380 pro"
- 2. Při prvním spuštění pomocí telefonního čísla, či emailu proveďte registraci do aplikace

Instalace Kamery

- 1. Po spuštění aplikace stiskně "+" pro přidání kamery
- 2. Zvolte "Single smart camera"
- 3. V nabídce zvolte "Add Camera"
- 4. Připojte kameru do sítě a stisknutím tlačítka vedle napájecí zdířky na 20 vteřin restartujte kameru do továrního nastavení
- 5. Stiskněte "Next"
- 6. Na další stránce stiskněte "Acess-Point established"
- 7. Aplikace vyhledá kameru v dosahu ... zobrazí ji ve tvaru MVxxxxxxx
- 8. Klikněte na MVxxxxxxx a vyberte název vaší wifi sítě pod to zadejte její heslo
- 9. Stiskněte "Confirm"
- 10. Nyní dojde ke spárovaní kamery s vaší wifi sítí
- 11. Nyní už pouze stačí zadat požadované pojmenování kamery a stisknout "Finish"
- 12. Zobrazí se vám náhled kamery, po kliknutí na tento náhled budete vyzváni k zadání hesla k přístupu ke kameře
- 13. Stiskněte "Set Password"
- 14. Heslo zadejte ve složení velkých a malých písmen a čísel (například Aa123456)
- 15. Stiskněte "Confirm"
- 16. V tuto chvíli je kamera nainstalovaná a připravená k použití.

Pokud by se v kteroukoliv chvíli instalace vyskytl problém tak kameru resetujte a postupujte dle návodu od začátku

Stejným postupem můžete nainstalovat další kamery.

Po kliknutí na náhled kamery se kamera připojí

Oddálením dvou prstů na obrazovce můžete přiblížit obraz